## Klasör indirme işlemleri

Dosyalarım, benimle paylaşılanlar ve çalışma alanlarında kayıtlı klasörleri bilgisayarınıza indirilebilirsiniz. Klasörler tek tek seçilip ya da çoklu seçim yapılarak indirilir.

Benimle paylaşılanlar alanında indirme özelliğini kullanabilmek için kullanıcının - ilgili klasör için - "İndir" yetkisinin olması gereklidir. Çoklu seçim yapılıp indirilmek istenirse seçilen klasörlerin her birinde indirme yetkisi olmalıdır.

Çalışma alanlarında ise direkt olarak çalışma alanına "İndir" yetkisi verilip paylaşılmalıdır. "İndir" yetkisi verilmeden paylaşılırsa kullanıcı dosya ya da klasörleri indiremeyecektir.

Benimle paylaşılanlar ve paylaşılan çalışma alanlarında kayıtlı dosyaları indirme işlemi için kullanıcının "İndir" yetkisi olduğu varsayılmıştır.

Klasör indirme işlemi için izlenecek adımlar şunlardır:

- Çalışma alanları (kullanıcının kendi çalışma alanı ve paylaşılan çalışma alanı), benimle paylaşılanlar ve dosyalarım alanlarında klasör seçilerek indirme işlemi gerçekleştirilir.
- Klasör seçildikten sonra ekranın sağ üst köşesinde bulunan üç nokta butonuna basılır ve gelen seçeneklerden "İndir" butonuna basılır.
- Butonu basıldıktan sonra klasör indirilir. İndirme işleminde isimlendirme şu şekilde olmaktadır: "klasor" isimli klasör indirildiğinde isimlendirme "klasor.zip" şeklinde olmaktadır.

Toplu dosya veya klasör indirme işlemi için izlenecek adımlar şunlardır:

- Çalışma alanları (kullanıcının kendi çalışma alanı ve paylaşılan çalışma alanı), benimle paylaşılanlar ve dosyalarım alanlarında toplu dosya ve klasör seçilerek indirme işlemi gerçekleştirilir.
- Dosya ve klasörler seçildikten sonra ekranın sağ üst köşesinde bulunan üç nokta butonuna basılır ve gelen seçeneklerden "İndir" butonuna basılır.
- İndirme işleminde isimlendirme şu şekilde olmaktadır: "LOGO-DMS-download.zip"